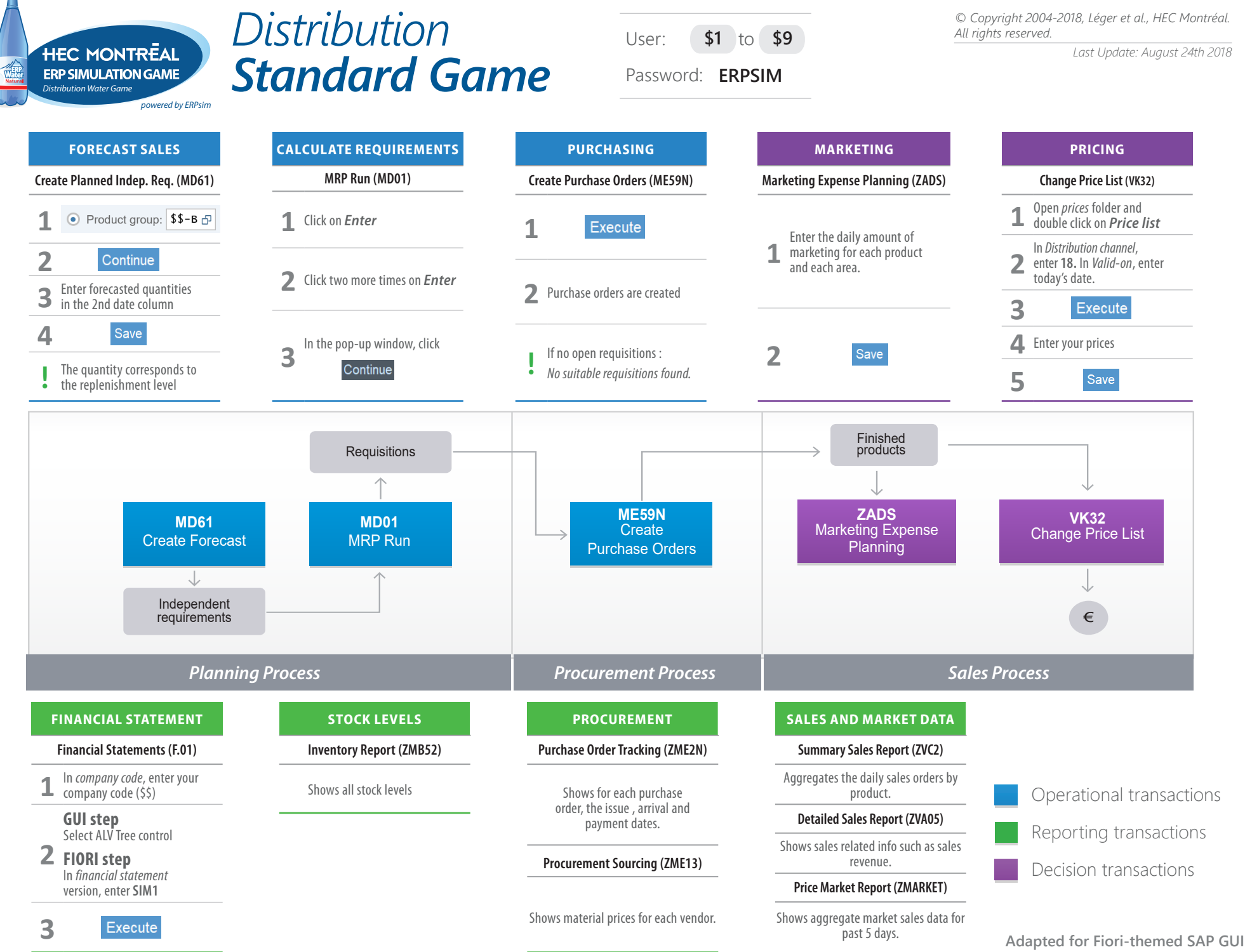

and Fiori Launchpad

## Products

© Copyright 2004-2018, Léger et al., HEC Montréal. All rights reserved.

Last Update: August 24th 2018

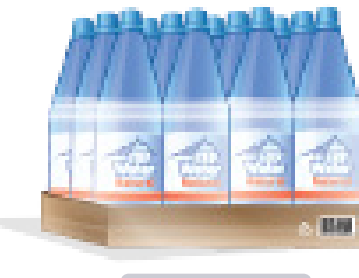

12 x 1L

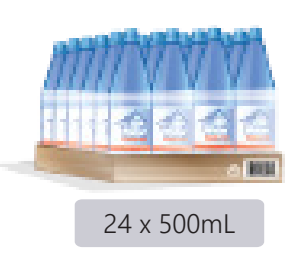

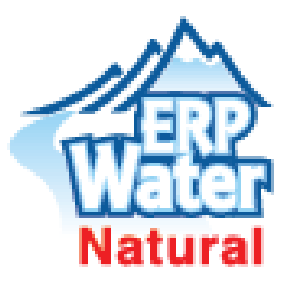

\$\$-B01

1 000

€15.99

\$\$-B04

500mL

1 0 0 0

€16.99

€19.99

ClearPure

Cost per box €11.99

Products

Starting Inventory

Initial price

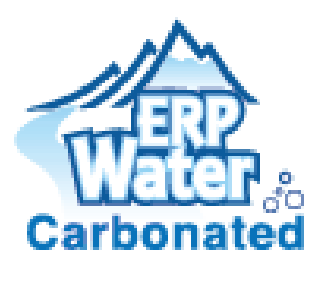

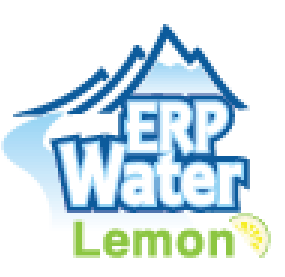

|  | Spritz                |                |                   |
|--|-----------------------|----------------|-------------------|
|  | Products              | \$\$-B02<br>1L | \$\$-B05<br>500mL |
|  | Starting<br>Inventory | 1 000          | 1 000             |
|  | Cost per box          | €14.99         | €19.99            |
|  | Initial price         | €17.99         | €22.99            |

| Lemon Spritz          |                |                   |  |  |
|-----------------------|----------------|-------------------|--|--|
| Products              | \$\$-B03<br>1L | \$\$-B06<br>500mL |  |  |
| Starting<br>Inventory | 1 000          | 1 000             |  |  |
| Cost per box          | €16.99         | €22.99            |  |  |
| Initial price         | €19.99         | €25.99            |  |  |

## **General Information**

| MARKET                  |                                    |  |  |  |
|-------------------------|------------------------------------|--|--|--|
| Distribution Channel    | 18 (Convenience Stores)            |  |  |  |
| Regions                 | 3 with distinct marketing accounts |  |  |  |
| Approximate Market Size | €6 000 per company/day             |  |  |  |

## CUSTOMERS Payment time (days) 10

| SUPPLIERS           |     |  |  |  |
|---------------------|-----|--|--|--|
| Lead time (days)    | 1-3 |  |  |  |
| Payment time (days) | 10  |  |  |  |

## **German Market**

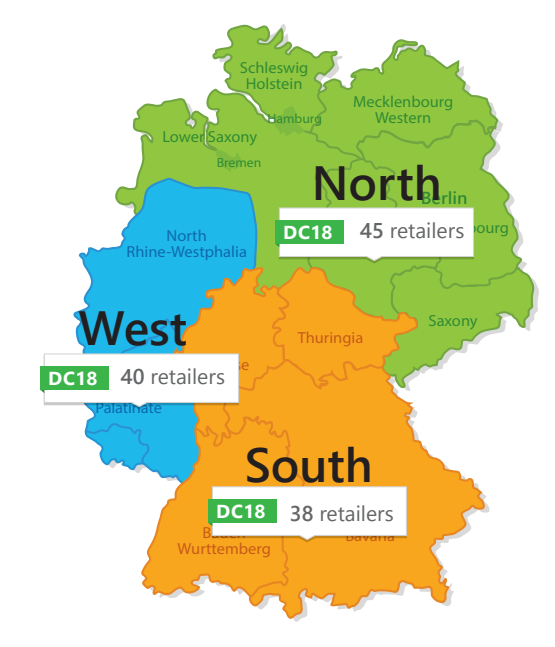

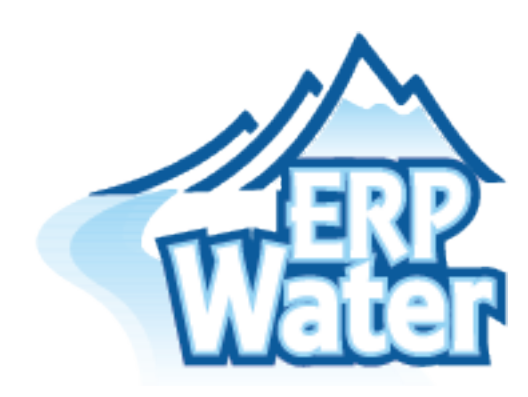